| NARLa                                         | <b>bs</b> 或 | 文件編號<br>DOCUMENT NO. | S3-NL05 |  |  |  |  |  |
|-----------------------------------------------|-------------|----------------------|---------|--|--|--|--|--|
| 國家奈米元件實驗室<br>都 頁 數<br>TOTAL PAGE              |             |                      |         |  |  |  |  |  |
| 文件名稱<br>TITLE 儀器設備作業標準(CF-L16 S9260A 線上型電子顯微鏡 |             |                      |         |  |  |  |  |  |
|                                               |             |                      |         |  |  |  |  |  |
| 機台名                                           | 名稱:         | S9260A 線上型電-         | 子顯微鏡    |  |  |  |  |  |
| 機台絲                                           | <b>扁號:</b>  | CF-L16               |         |  |  |  |  |  |
| 制訂部門: 微影光罩組                                   |             |                      |         |  |  |  |  |  |
| 制訂日期: 2018/01/15                              |             |                      |         |  |  |  |  |  |

文件制修訂記錄

| NO | 發行日期       | 修訂申請書編號  | 制修訂內容 | 修訂頁次 | 版本 |
|----|------------|----------|-------|------|----|
| 01 | 2018/02/01 | 107-DC01 | 制定初版  |      | 01 |
| 02 |            |          |       |      |    |
| 03 |            |          |       |      |    |
| 04 |            |          |       |      |    |
| 05 |            |          |       |      |    |
| 06 |            |          |       |      |    |
| 07 |            |          |       |      |    |
| 08 |            |          |       |      |    |

| 核 准 | 審查 | 制訂 |
|-----|----|----|
|     |    |    |
|     |    |    |

|            |            | DOCUMENT NO. : |    | T        | TLE:     |  |
|------------|------------|----------------|----|----------|----------|--|
| NARLa      | bs國家實驗研究院  |                |    | 儀器設      | 備作業標準    |  |
| 國家奈米元件實驗室  |            | S3-NL05        |    | (CF-L16  |          |  |
|            |            |                | 1  | 9260A 绿. | 上型電丁網微鏡) |  |
| ISSUE DATE | 2018/02/01 | REVISION       | 01 | PAGE     | 第 1/8 頁  |  |

#### 一、 目的:

定義 S9620A 線上型電子顯微鏡操作規範,以確保操及量測作品質。

#### 二、 適用範圍:

適用於 S9620A 線上型電子顯微鏡。

#### 三、 權責:

- 1. 組織權責:工程師負責制定及修改規範。
- 2. 執行人員資格:經過考核通過之人員。

# 四、 名詞定義:

無

#### 五、 相關文件

Hitachi INSTRUCTION MANUAL CD MEASUREMENT AND EVALUATION SEM (OPERATING SECTION) (V12~)

### 六、 標準作業程序:

- 所有檢定合格人員在使用機台前,務必確認機台狀況,確認機台狀況
  OK(錄牌:正常RUN),並確實填寫機台使用記錄表。
- 將晶片轉置於量測的承載晶舟(圖一),並將晶舟置放好,機械手臂會自動 偵測晶片在晶舟的 slot 位置。

#### <注意>

晶片疊片或斜差 ··· 等異常時, Port 中的 slot 號碼會反紅。請將 cassette 拿起 , 重新將晶片重新擺放至正確位置。

|            |            | DOCUMENT NO. : |    | T                           | TLE:     |  |
|------------|------------|----------------|----|-----------------------------|----------|--|
| NARLa      | bs國家實驗研究院  |                |    | 儀器設                         | 備作業標準    |  |
| 國家奈米元件實驗室  |            | S3-NL05        |    | (CF-L16<br>50260A 始上刑索了既纵逆) |          |  |
|            |            |                | ŗ  | 9200A 绿.                    | 上空电丁额倾鲵) |  |
| ISSUE DATE | 2018/02/01 | REVISION       | 01 | PAGE                        | 第 2/8 頁  |  |

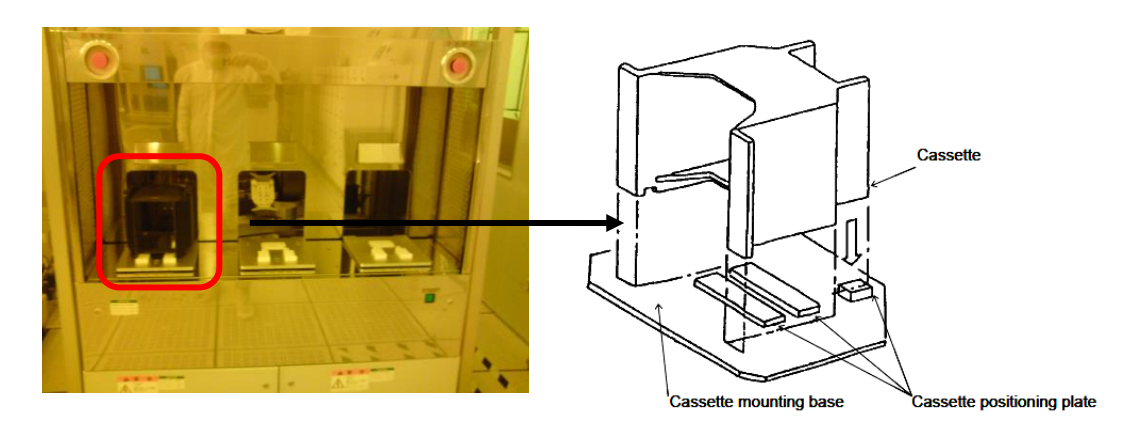

(圖一)

 在操作系統上點選 Recipe Controller 、 Stage Controller 、 Image Operation 後(圖二),再點選 Recipe (圖三)。選擇晶舟所放的 port (A or B or C),並將正確程式選至欲量測的 slot 號碼,並選擇量測檔 名後,點選 Execute (圖四)機械手臂會自動將晶片傳送至量測系統,並自 動送至量測位置。

| Recipe Controller | Stage Controller  | Image Operation | Work Sheet |
|-------------------|-------------------|-----------------|------------|
| Manual Controller | Loader Controller |                 |            |
| Hitachi CD Mea    | surement SEM      | Change User     | Hard Copy  |

(圖二)

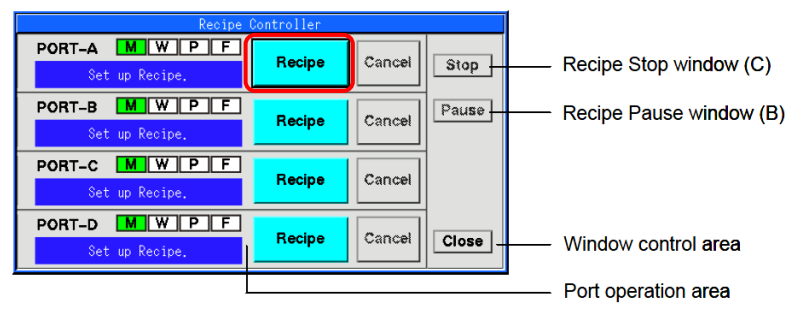

(圖三)

|                              |            | DOCUMENT NO. : |          | TI                          | TLE:    |
|------------------------------|------------|----------------|----------|-----------------------------|---------|
| NARLabs 國家實驗研究院<br>國家奈米元件實驗室 |            |                | 儀器設備作業標準 |                             |         |
|                              |            | S3-NL05        |          | (CF-L16<br>S9260A 線上型電子顯微鏡) |         |
| ISSUE DATE                   | 2018/02/01 | REVISION       | 01       | PAGE                        | 第 3/8 頁 |

| Class                                                                           | t:B<br>↓T                        |           |   | Reci                                                                 | pe Unit Cassette                                                            |
|---------------------------------------------------------------------------------|----------------------------------|-----------|---|----------------------------------------------------------------------|-----------------------------------------------------------------------------|
| Recipe Nam<br>7x7<br>BFfinfet                                                   | ne                               | Action    | 8 | с                                                                    | assette Information                                                         |
| active2<br>corrosion<br>finfet<br>finfet1<br>finfet2<br>gate2<br>itrimap        |                                  |           |   | 25<br>24<br>23<br>22<br>21<br>20<br>19<br>18<br>17<br>16<br>15<br>14 | active                                                                      |
|                                                                                 |                                  |           |   | 12<br>11<br>10<br>9<br>8                                             |                                                                             |
| Recipe                                                                          | active                           | 1         |   | 12<br>11<br>10<br>9<br>8<br>7<br>6<br>5                              |                                                                             |
| Recipe                                                                          | active<br>8inch                  |           |   | 12<br>11<br>10<br>9<br>8<br>7<br>6<br>5<br>4<br>3                    |                                                                             |
| Recipe<br>IDW<br>IDP<br>User Data                                               | active<br>8inch<br>active<br>Set | Slot      |   | 12<br>11<br>10<br>9<br>8<br>7<br>6<br>5<br>4<br>3<br>2<br><b>1</b>   |                                                                             |
| Recipe<br>IDW<br>IDP<br>User Data<br>Operator                                   | active<br>8inch<br>active<br>Set | Slot      |   | 12<br>11<br>10<br>9<br>8<br>7<br>6<br>5<br>4<br>3<br>2<br>1          | Slot Appointment                                                            |
| Recipe<br>IDW<br>IDP<br>User Data<br>Operator<br>Lot ID                         | active<br>8inch<br>active<br>Set | siot      |   | 121<br>110<br>9<br>8<br>7<br>6<br>5<br>4<br>3<br>2<br>1              | Slot Appointment<br>Change Environmer                                       |
| Recipe<br>IDW<br>IDP<br>User Data<br>Operator<br>Lot ID<br>Process              | active<br>8inch<br>active<br>Set | Slot      |   | 121<br>110<br>9<br>8<br>7<br>6<br>5<br>4<br>3<br>2<br>1<br>• • •     | Slot Appointment<br>Change Environmer<br>Edit User Data                     |
| Recipe<br>IDW<br>IDP<br>User Data<br>Operator<br>Lot ID<br>Process<br>Equipment | active<br>Sinch<br>active<br>Set | e<br>Slot |   | 12111098765432 <b>1</b> • ◊ ◊                                        | Slot Appointment<br>Change Environmer<br>Edit User Data<br>Slot Information |

(圖四)

4. 切換至 OM 模式後, 做左、右兩個 chip 的 alignment (圖五)。

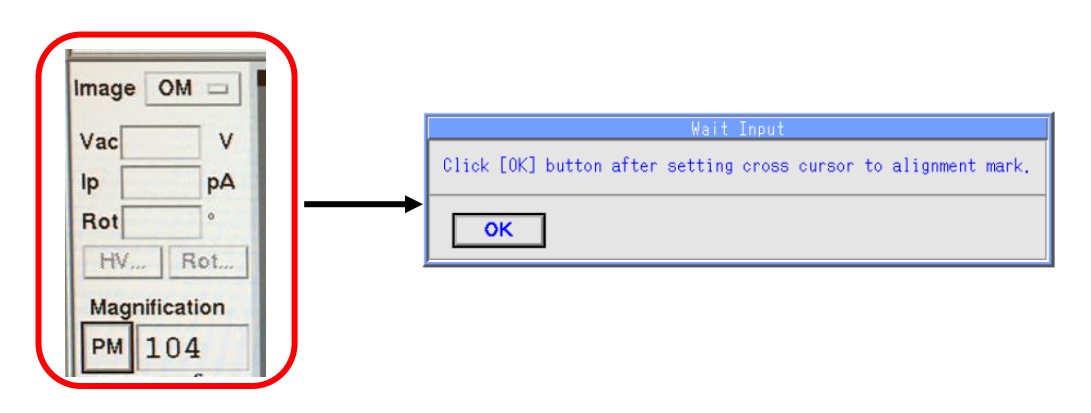

|                              |            | DOCUMENT NO. : |          | T                           | TLE:    |
|------------------------------|------------|----------------|----------|-----------------------------|---------|
| NARLabs 國家實驗研究院<br>國家奈米元件實驗室 |            |                | 儀器設備作業標準 |                             |         |
|                              |            | S3-NL05        |          | (CF-L16<br>S9260A 線上型電子顯微鏡) |         |
| ISSUE DATE                   | 2018/02/01 | REVISION       | 01       | PAGE                        | 第 4/8 頁 |

- 5. 尋找到正確圖案位置後,再切換至 SEM 模式(圖六)。
- 6. 量測圖案放大至適當倍率後(圖六),調整 Focus 及 Stig X, Y(圖七),點選 AMS 後出現左、右量測範圍框架,並移動至測量圖案,再點選 AMS 量測系統會自動量測,並將量測值顯示於銀幕上(圖六)。

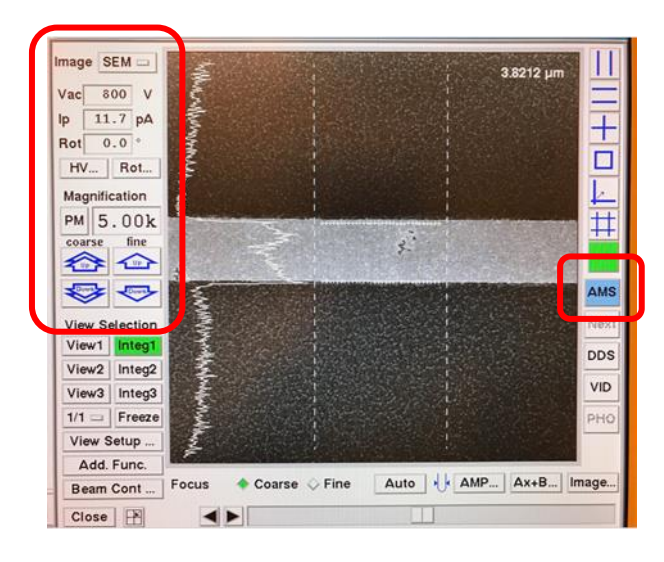

(圖六)

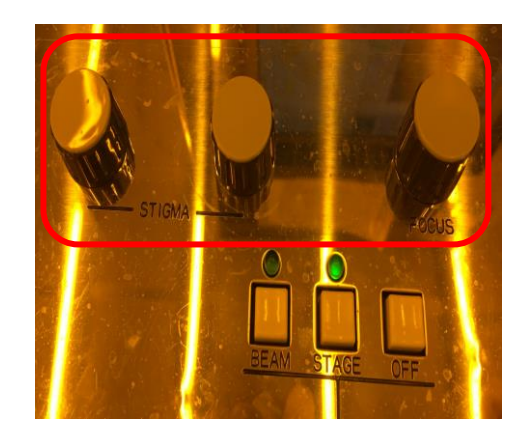

(圖七)

|            |            | DOCUMENT NO. : |         | TI        | TLE:     |
|------------|------------|----------------|---------|-----------|----------|
| NARLa      | bs國家實驗研究院  |                |         | 儀器設       | 備作業標準    |
| 國家奈米元件實驗室  |            | S3-NL05        | (CF-L16 |           |          |
|            |            |                | <i></i> | 59260A 線. | 上型電子顯微鏡) |
| ISSUE DATE | 2018/02/01 | REVISION       | 01      | PAGE      | 第 5/8 頁  |

7. 量測資料儲存:

開啟機台旁邊的電腦 (user: NDL psw: 123456)

- (1) 點選螢幕上 TiV me → 再點螢幕上 "彩色螢幕圖示"→
  - 選 "Analog Device 複合端子"。

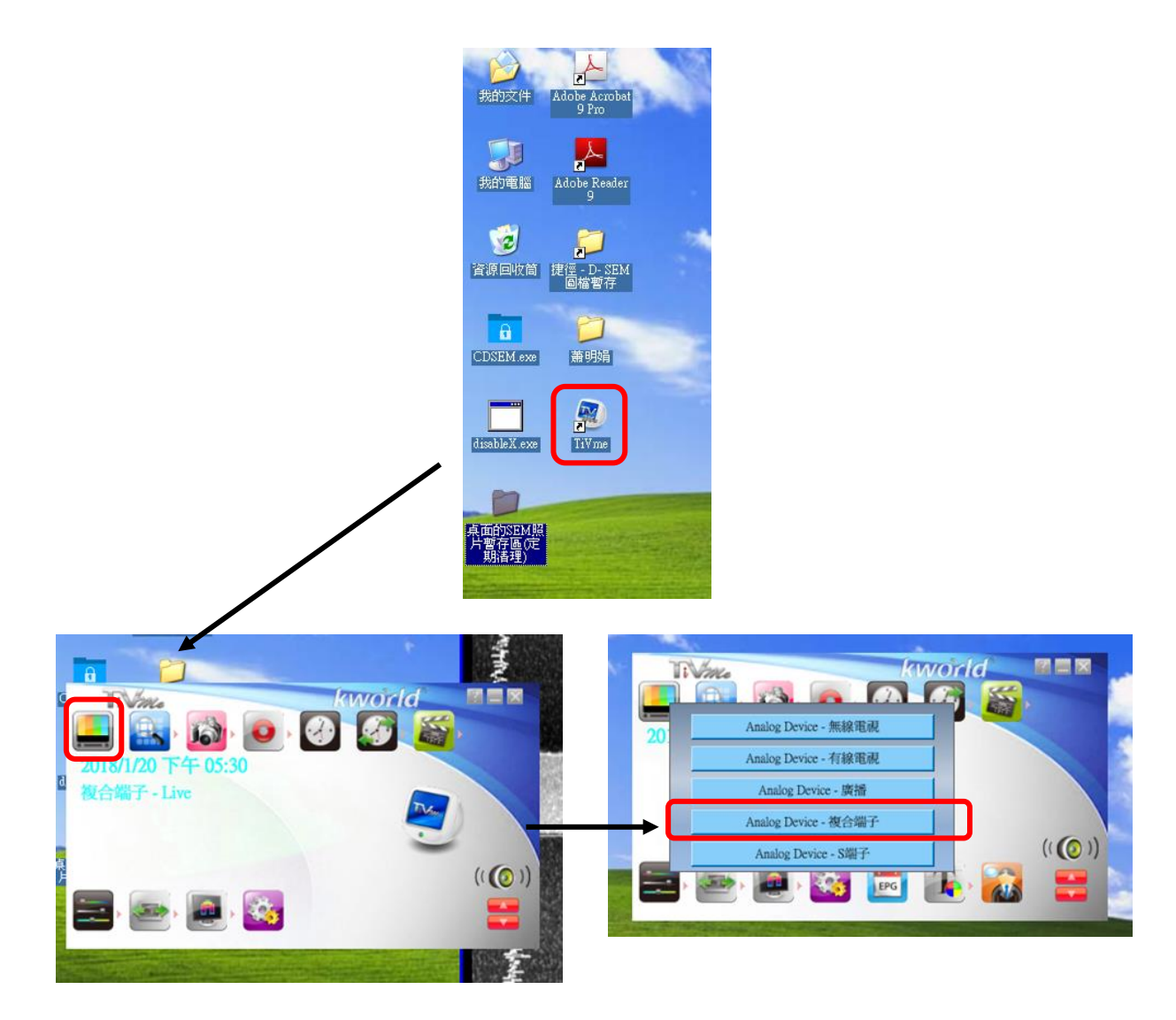

(2) 此時,螢幕上的影像與 CD SEM 上 Image Operation window 上影像同步,若想要拍照直接點 ※ 照相機圖示 "的快照截取功能。若想將量測資料顯示在影像上,須於 Image Operation window 上點選VID。

|            |            | DOCUMENT NO. : |         | TI        | TLE:     |
|------------|------------|----------------|---------|-----------|----------|
| NARLa      | bs國家實驗研究院  |                |         | 儀器設       | 備作業標準    |
| 國家奈米元件實驗室  |            | S3-NL05        | (CF-L16 |           |          |
|            |            |                | S       | 59260A 線. | 上型電子顯微鏡) |
| ISSUE DATE | 2018/02/01 | REVISION       | 01      | PAGE      | 第 6/8 頁  |

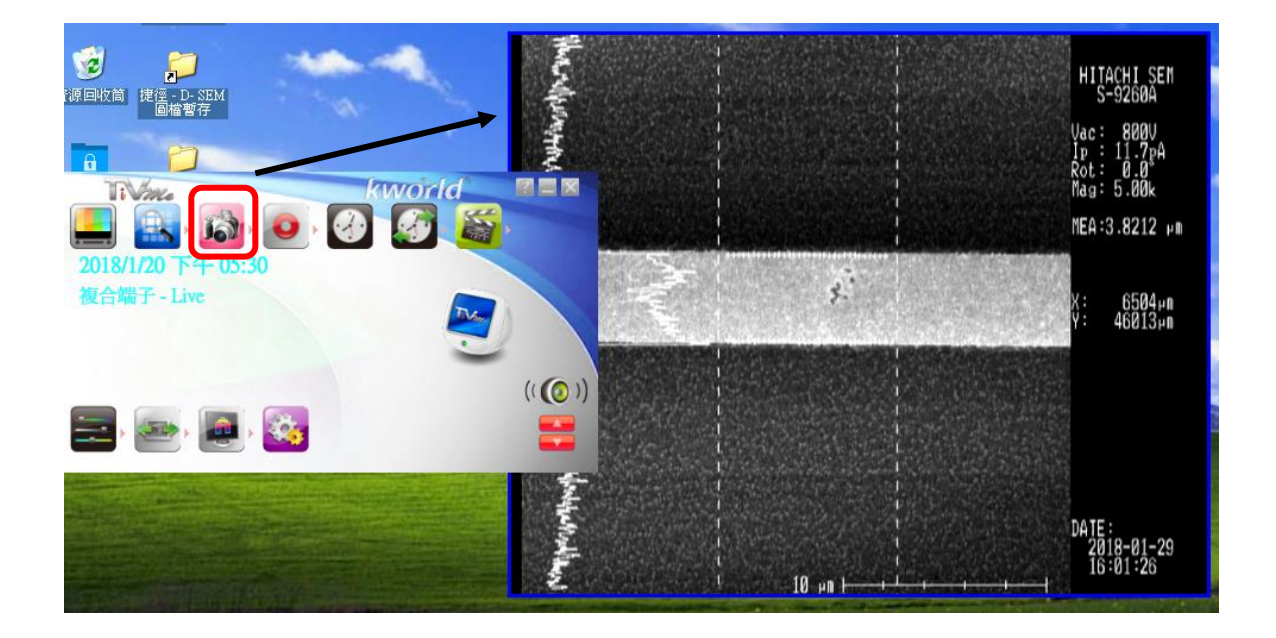

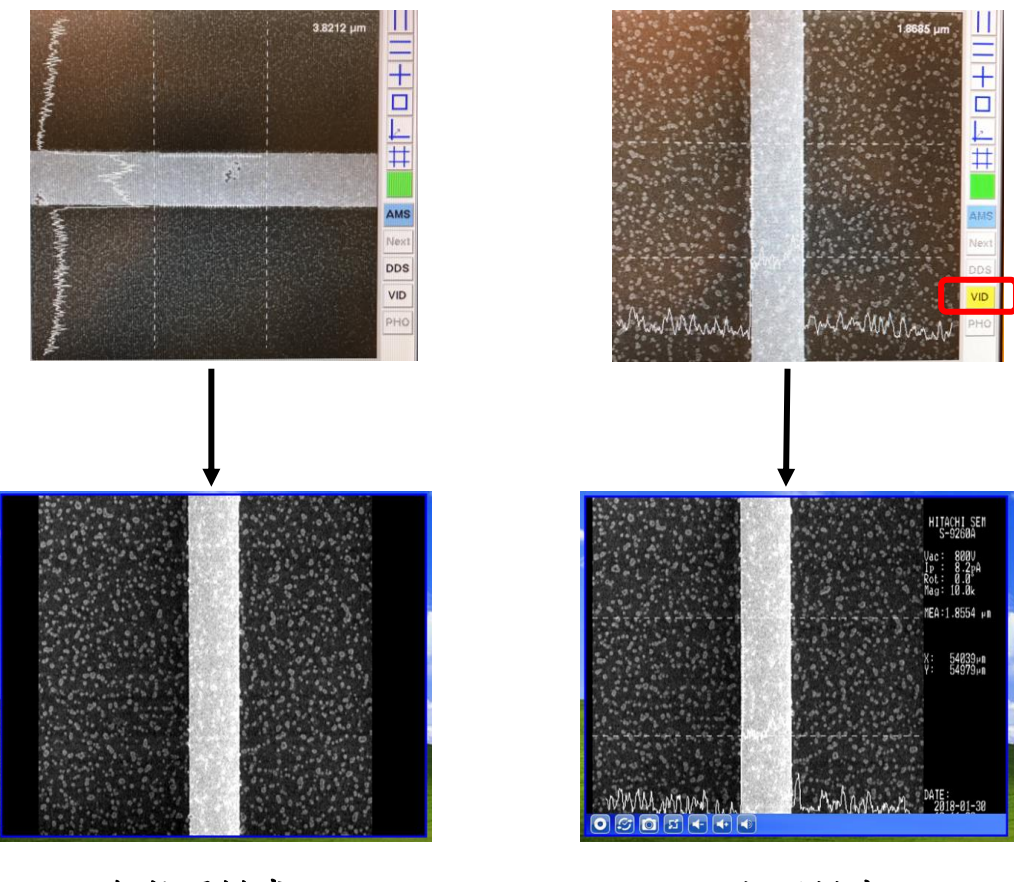

一般拍照模式

VID 拍照模式

|            |            | DOCUMENT NO. : |    | TI        | TLE:     |  |
|------------|------------|----------------|----|-----------|----------|--|
| NARLa      | bs國家實驗研究院  |                |    | 儀器設       | 備作業標準    |  |
| 國家奈米元件實驗室  |            | S3-NL05        |    | (CF-L16   |          |  |
|            |            |                | S  | 59260A 線. | 上型電子顯微鏡) |  |
| ISSUE DATE | 2018/02/01 | REVISION       | 01 | PAGE      | 第 7/8 頁  |  |

(3)路徑設定:點取快照截取設定 → 設定儲存圖片的格式、張數與路徑。

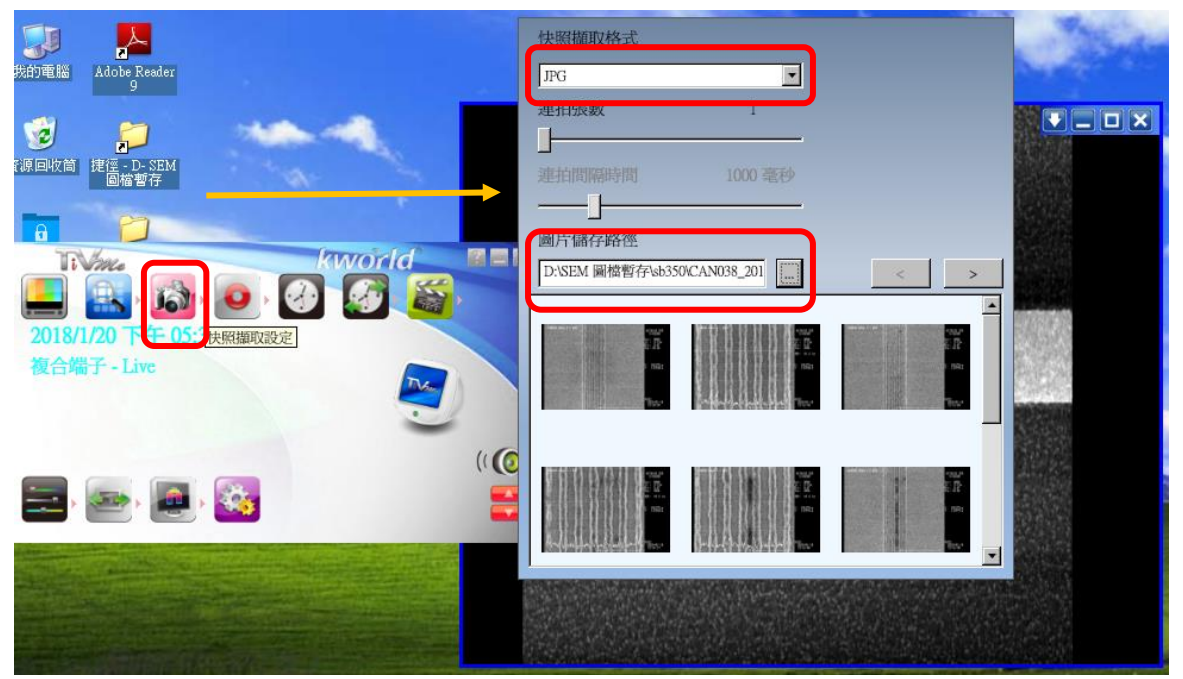

- 8. 量測完後,在操作系統上會出現量測數值,若量測數值確認無誤,直接 點選 recipe controller 中 STOP 退出 wafer , check loading port 處 指示燈會顯示 Finish 之後(圖八)。可將 cassette 拿起,將 wafer 取出 並填寫記錄表。
  - <注意>

退出 wafer 前取消 VID 拍照模式。

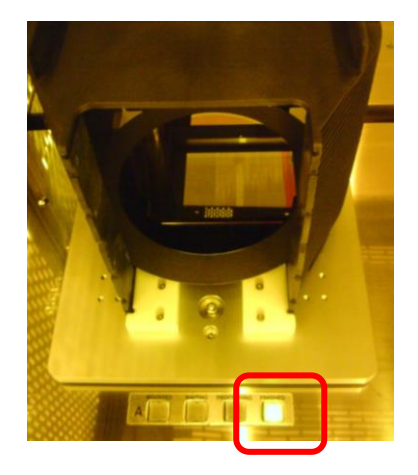

(圖八)

| NARLabs 國家實驗研究院<br>國家奈米元件實驗室 |            | DOCUMENT NO. : | TITLE :                     |      |         |
|------------------------------|------------|----------------|-----------------------------|------|---------|
|                              |            | S3-NL05        | 儀器設備作業標準                    |      |         |
|                              |            |                | (CF-L16<br>S9260A 線上型電子顯微鏡) |      |         |
| ISSUE DATE                   | 2018/02/01 | REVISION       | 01                          | PAGE | 第 8/8 頁 |

## 七、 應用表單及附件:

- 1. 設備考核表 S4-NL01A。
- 2. 設備點檢表 S4-NL01B。
- 3. 設備使用記錄表 S4-NL01C。
- 4. 異常及矯正預防處理單 S4-NL02A。
- 5. 儀器設備管理卡 S4-NL04B。